## 2023年 夏恩英語 牽手存愛 愛說故事 線上故事朗讀比賽

### 報名暨參賽流程

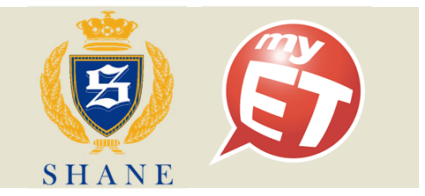

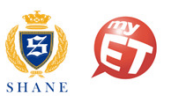

## 報名暨參賽流程步驟圖示

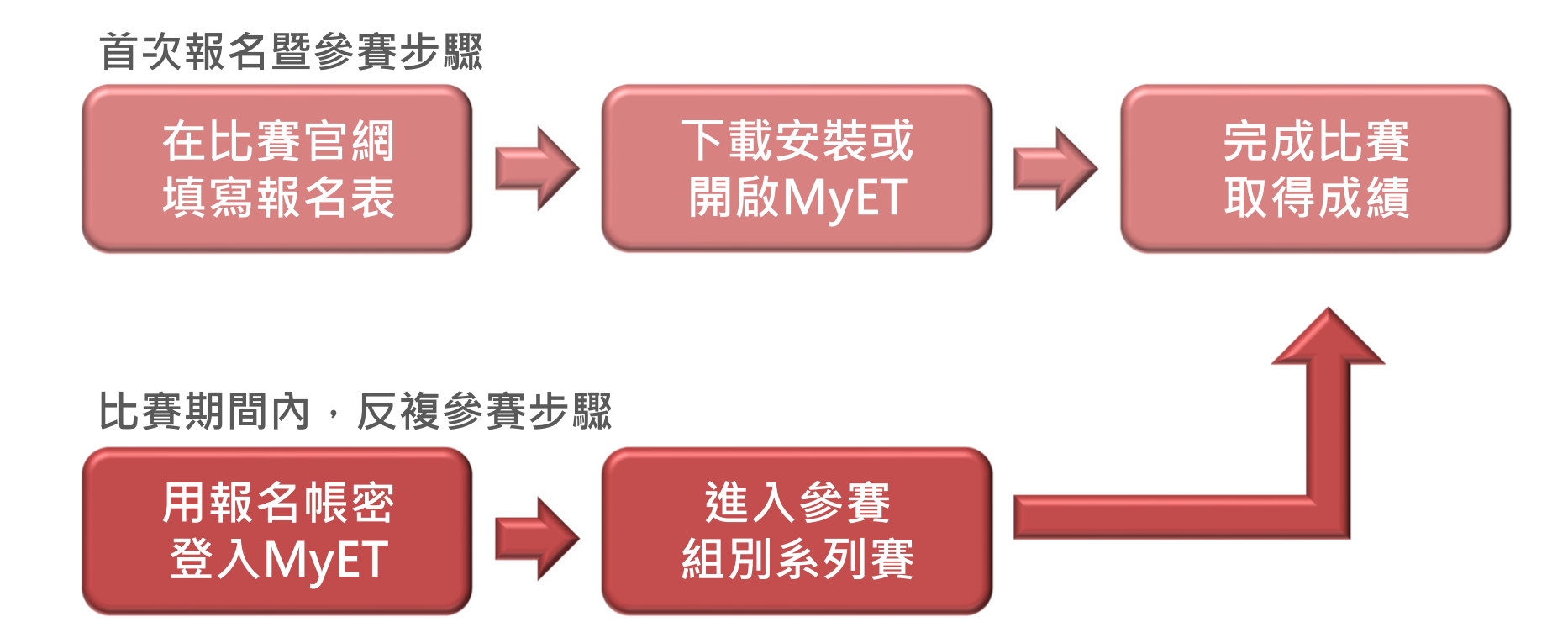

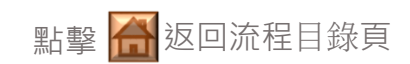

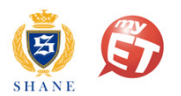

## 報名暨參賽流程目錄說明

### • 報名階段

- 夏恩英語分校學生報名步驟
  - <u>「個人報名」步驟(</u>詳見 P.3)
  - 「團體報名」步驟 (詳見 P.4)
- 公私立國小/國中學校學生報名步驟
  - <u>「個人報名」步驟(</u>詳見P.5)
  - <u>「團體報名」步驟(</u>詳見P.6)
- 參賽階段
  - <u>報名完成,首次參賽流程(</u>詳見P.8-P.12)
  - <u>比賽期間內,反複參賽流程</u>(詳見P.14-P.15)
  - <u>比賽錄音品質注意事項</u>(詳見P.17)
  - <u>處理比賽客服問題聯繫方式(</u>詳見P.19)

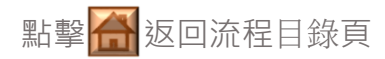

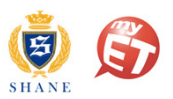

## 夏恩英語分校學生個人報名步驟

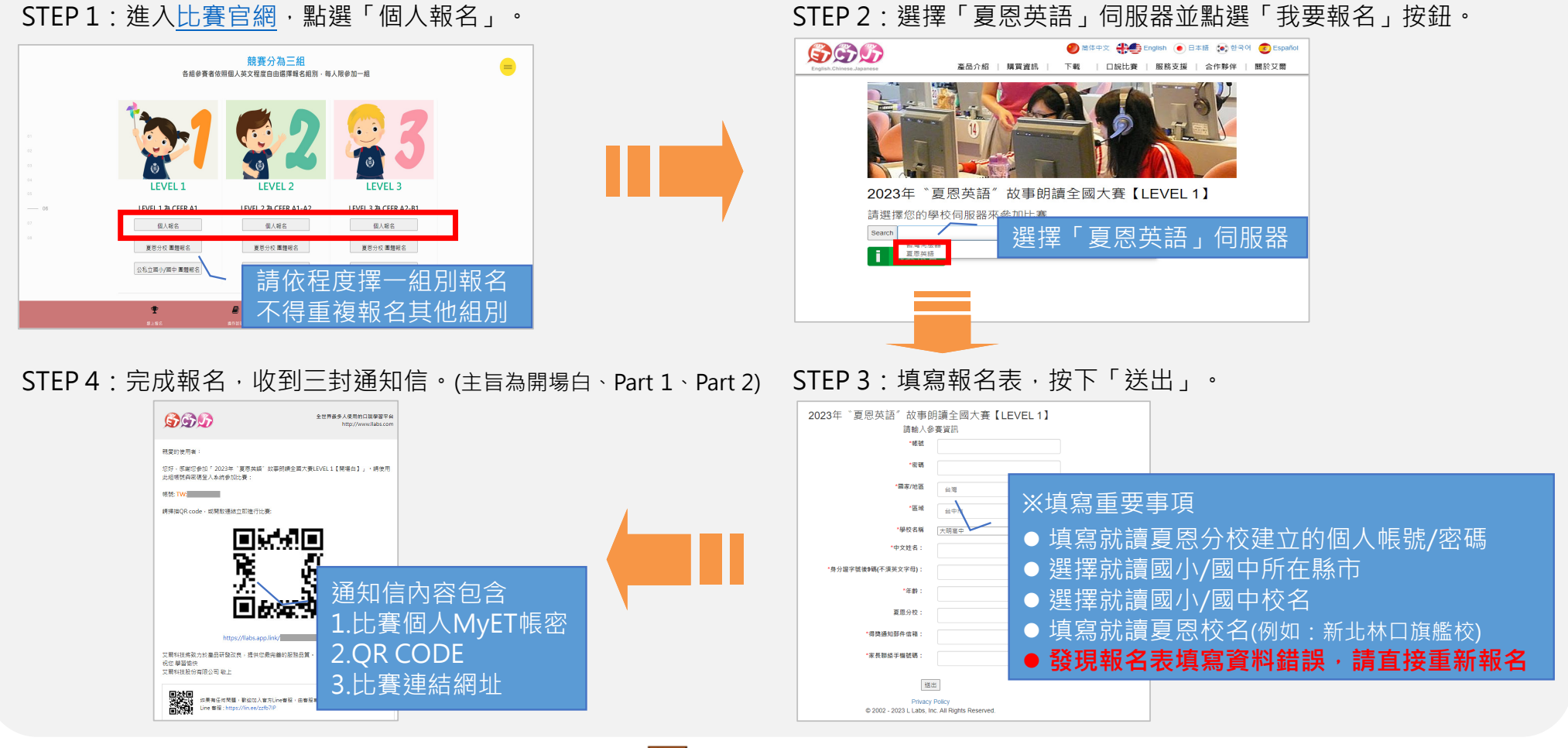

點擊 🚮 返回流程目錄頁

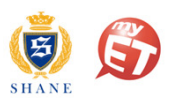

## 夏恩英語分校學生團體報名步驟

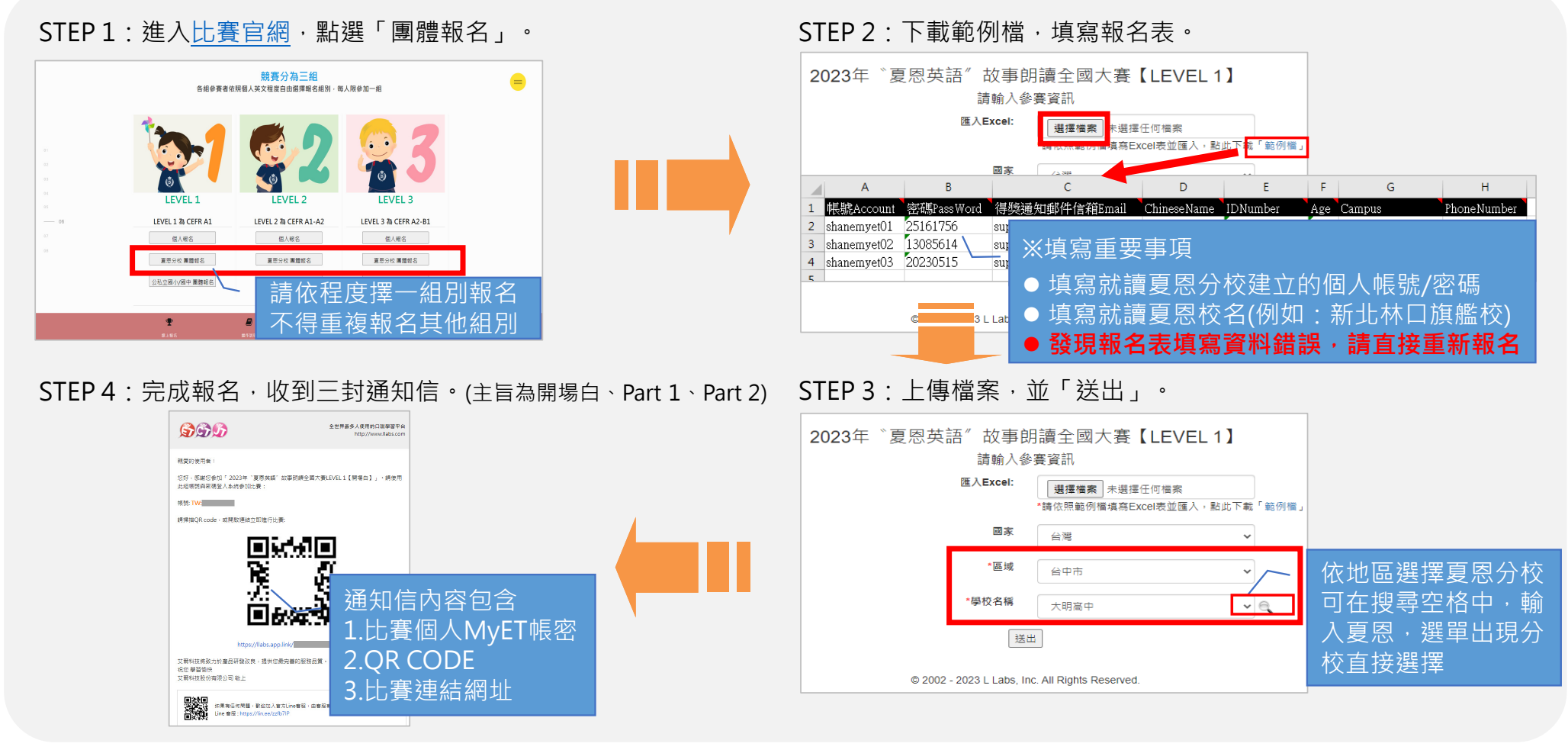

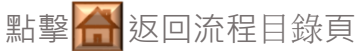

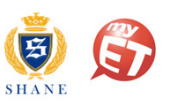

# 公私立國小/國中學校學生個人報名步驟

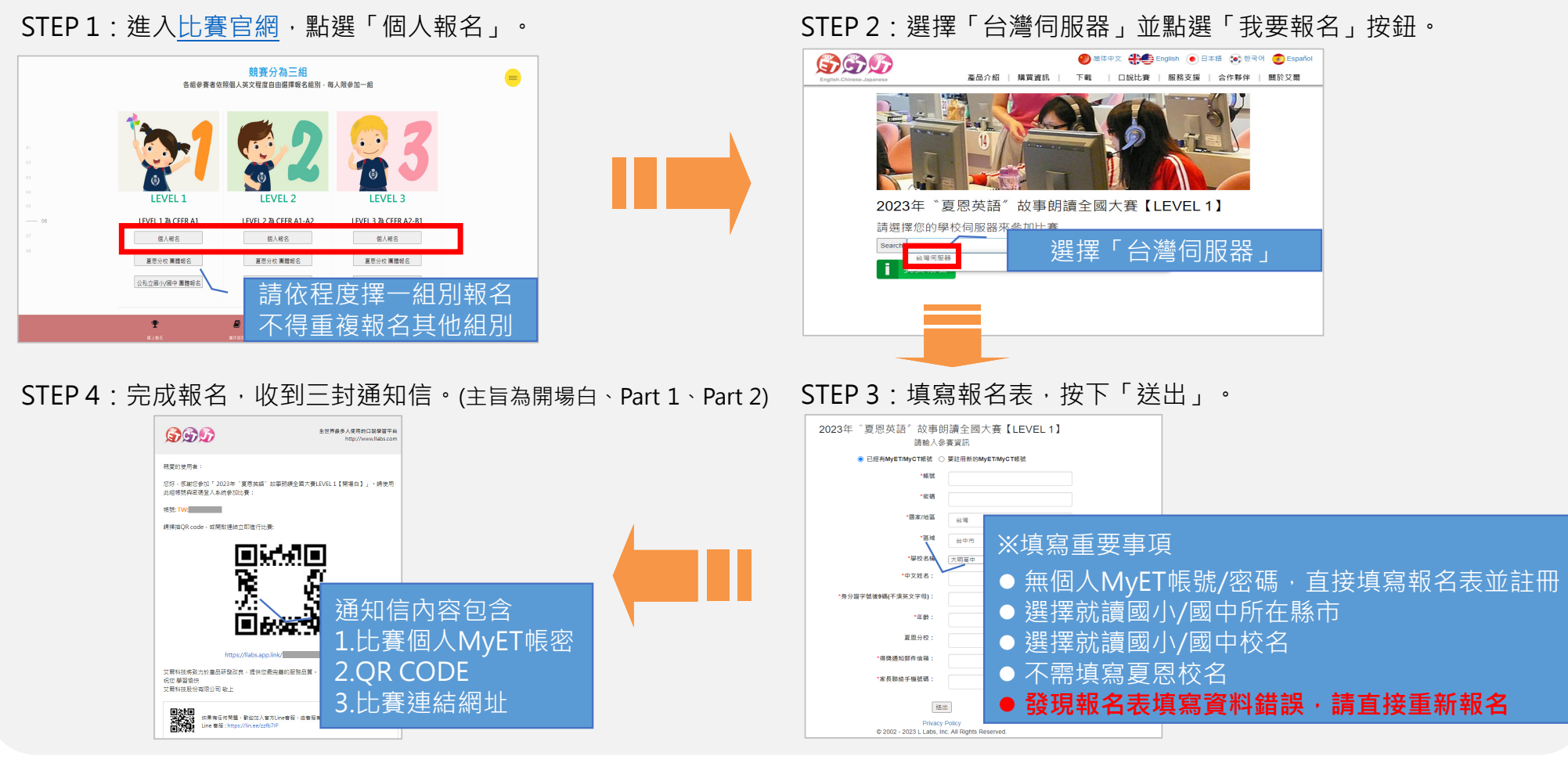

點擊 🚮 返回流程目錄頁

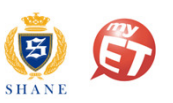

## 公私立國小/國中學校學生團體報名步驟

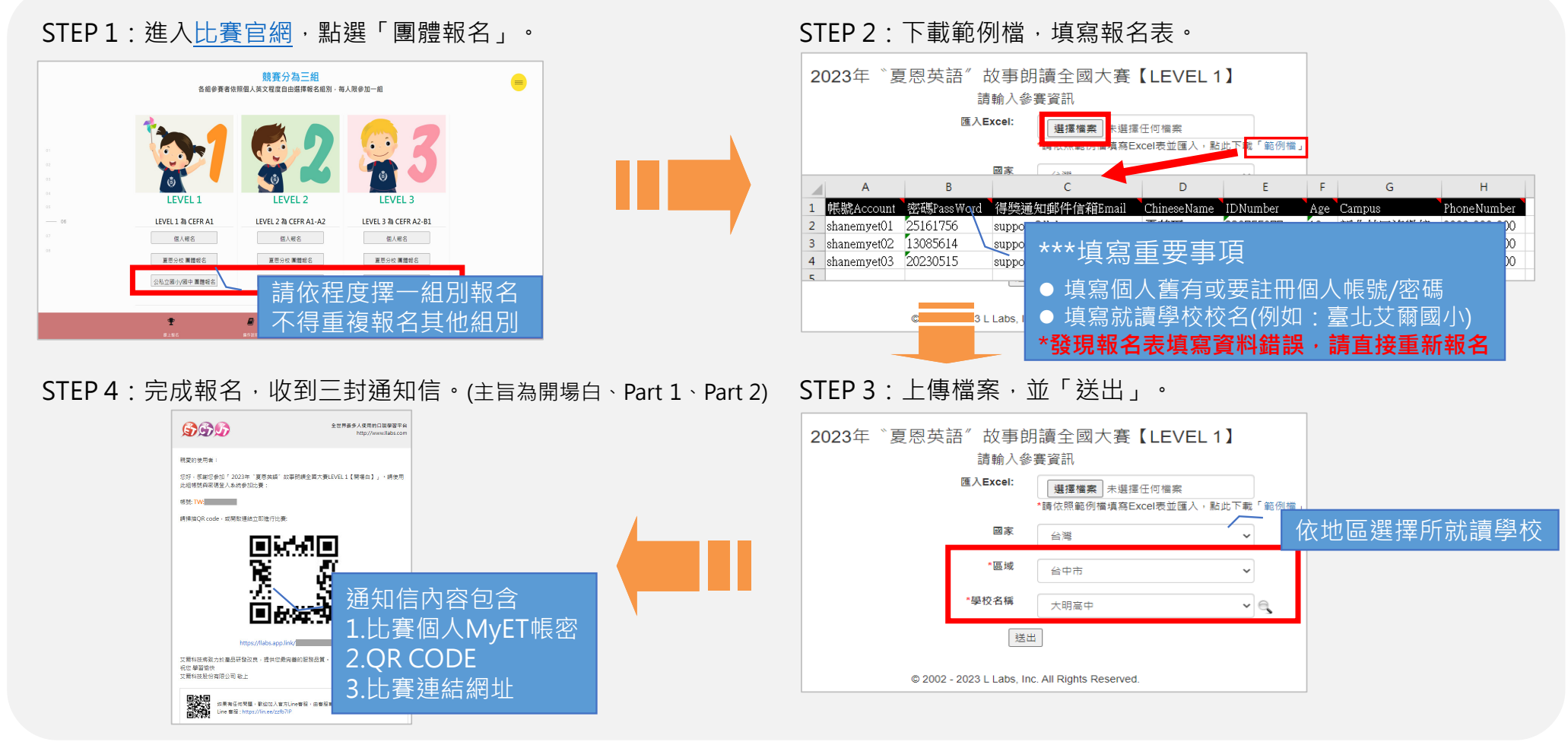

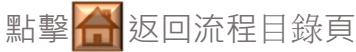

## 2023年 夏恩英語 牽手存愛 愛說故事 線上故事朗讀比賽

## 報名完成後第一次參賽流程

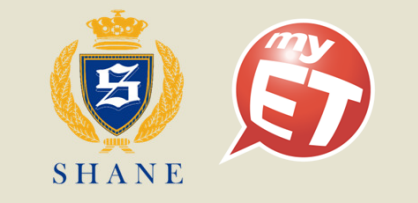

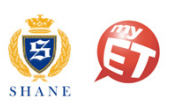

### 從參賽通知信下載/開啟MyET,進入組別系列賽介紹頁

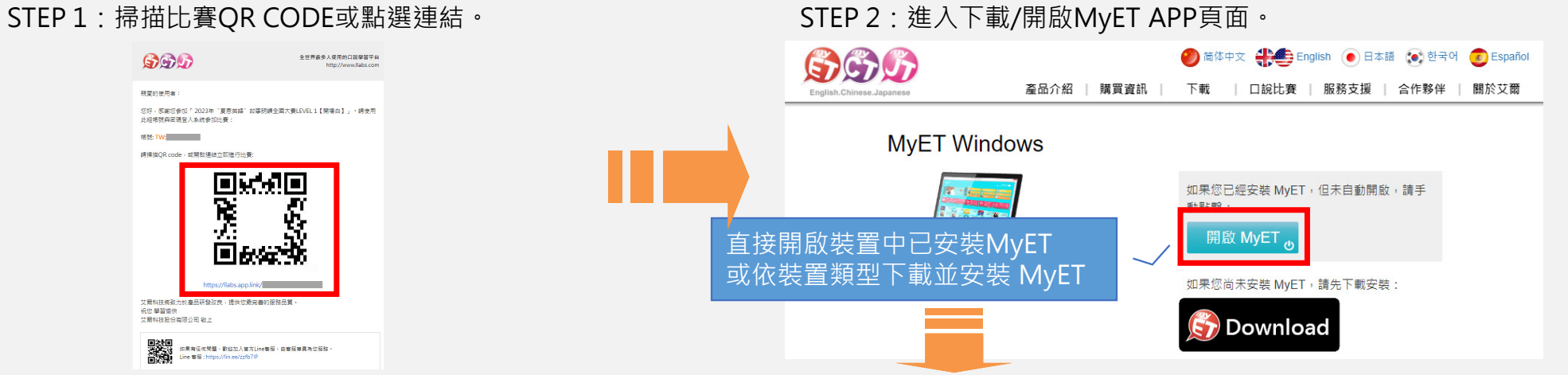

STEP 3: 進入所屬組別系列賽介紹頁面,並點選登入,輸入報名所填寫的個人MyET帳號與密碼,登入MyET。

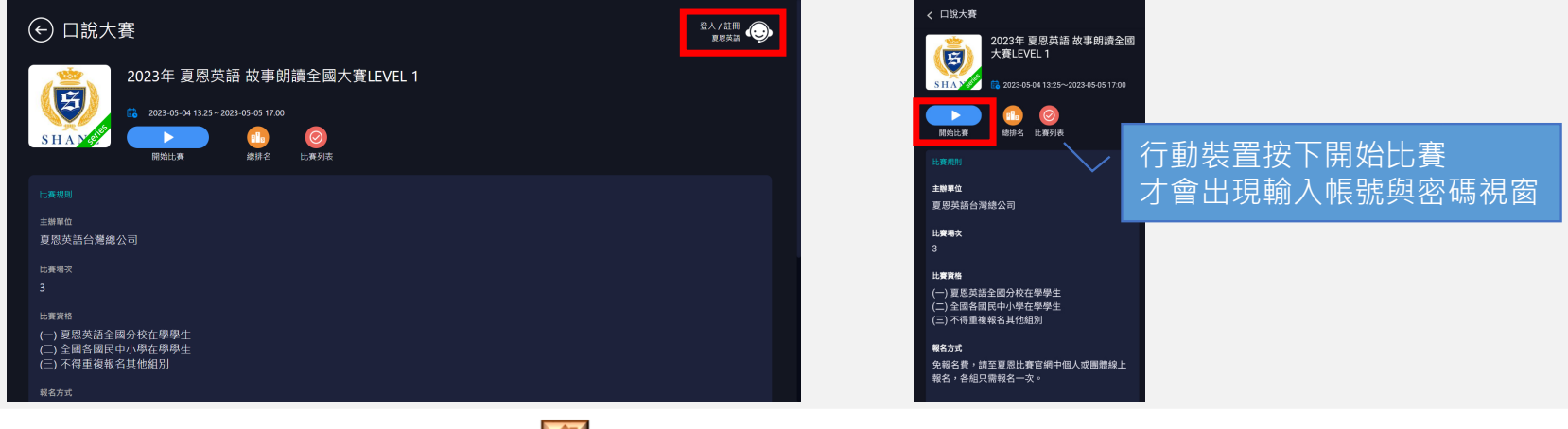

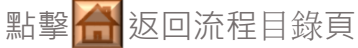

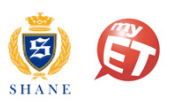

### 系列賽介紹頁按下開始比賽·先進【開場白】並依序完成所有場次比賽

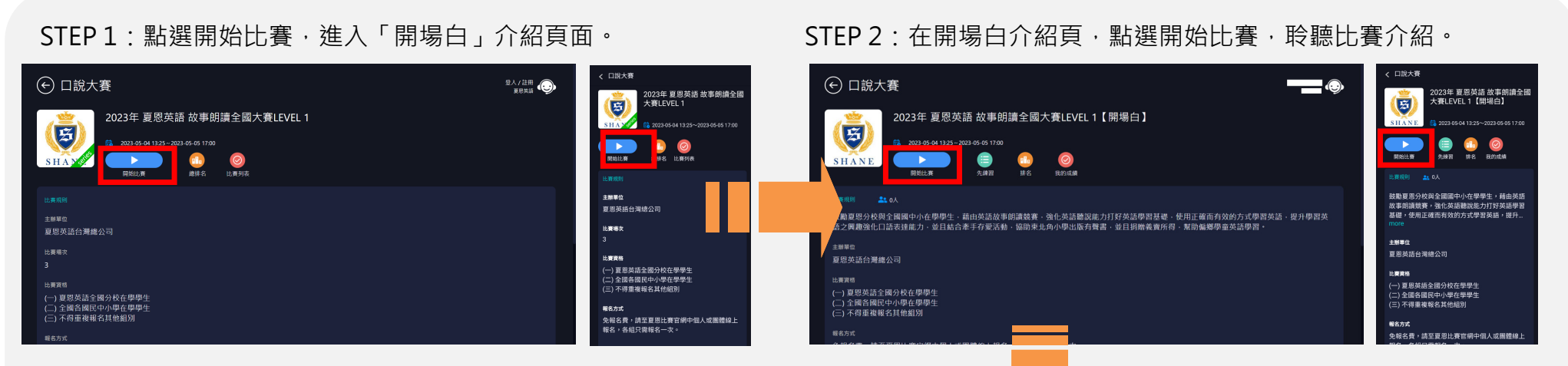

#### STEP 4: 開場白內容不計分,只需等待分數上傳。

#### STEP 3:只需聆聽完比賽介紹內容,不需開口唸。

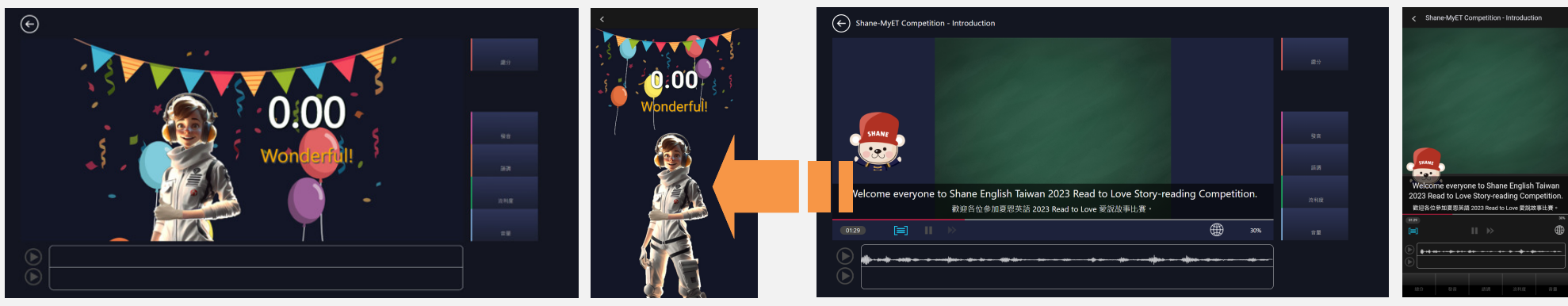

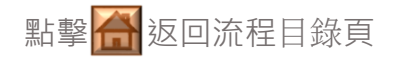

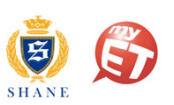

### 結束【開場白】,依序進入各組別【朗讀賽 Part 1】

#### STEP 1: 依序按下「繼續」,進入「朗讀賽 Part 1」介紹頁。 STEP 2:在「朗讀賽 Part 1」介紹頁,點選開始比賽。 ← Myet 口說大賽 MVET ← 口說大賽 2023年"夏恩英語"故事朗讀全國大賽 然將進行【朗讀模式】的口說比賽 [LEVEL 1] E比賽開始之前,請先聆聽老師創讀的聲音,當創譜 吉末之後,MyET將會帶領您進入比賽。如果您已經 謝過老師朗讀,您可以點選〔略過〕按鈕直接進入出 您將進行【朗讀模式】的口說比賽 2023年"夏恩英語"故事朗讀全國大賽【LEVEL 1】 在比赛開始之前,請先聆聽老師朗讀的聲音,當朗讀結束之後,MyET將會帶領您進入比賽,如果您已經聽過老師朗讀,您可以點選〔略過〕按鈕直 2023年 '夏恩英語' 故事朗讀 全國大賽LEVEL 1 【開場白】 接進入比賽· E比賽進行中,MyET將不再播放老師的聲音,請行 II開讀畫面中文字,然後使用麥克風進行錄音。 ( 2023年 \* 夏恩英語 \* 故事朗讀全國大賽LEVEL 1【 開場白】 2023-05-15 17:01:12 0.00 > 在比賽進行中,MyET將不再播放老師的聲音,請仔細閱讀畫面中文字,然後使用麥克風進行錄音 2023年 \*夏恩英語\* 故事朗讀 全國大賽LEVEL 1 【Part 1】 023年"夏恩英語"故事朗讀全國大賽LEVEL 1【Part 1】 (**i**) <sup>2</sup> 2023年 <sup>\*</sup>夏恩英語<sup>\*</sup> 故事朗書 全國大賽LEVEL 1 【Part 2】 ( 2023年 <sup>\*</sup> 夏恩英語 \* 故事朗讀全國大賽LEVEL 1 【 Part 2 】 未参賽 > 鐵續 總分:0.00 编辑 開始比賽

#### STEP 4:聽到「叮」,看每句字幕並唸完,然後評分。

成績頁面或關閉MyET · 避免成績上傳失敗

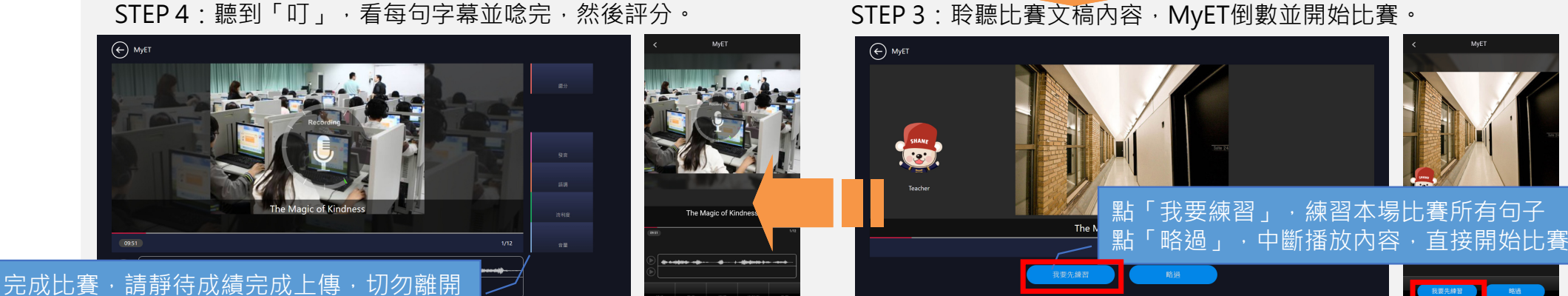

點擊 🚮 返回流程目錄頁

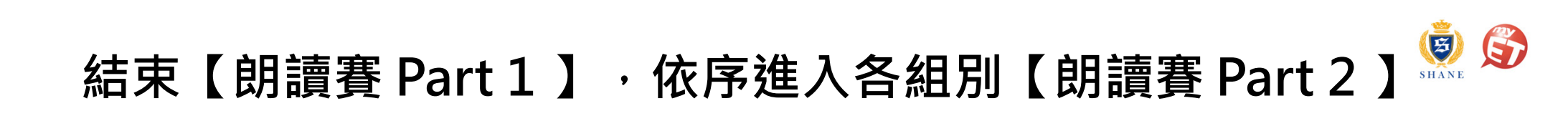

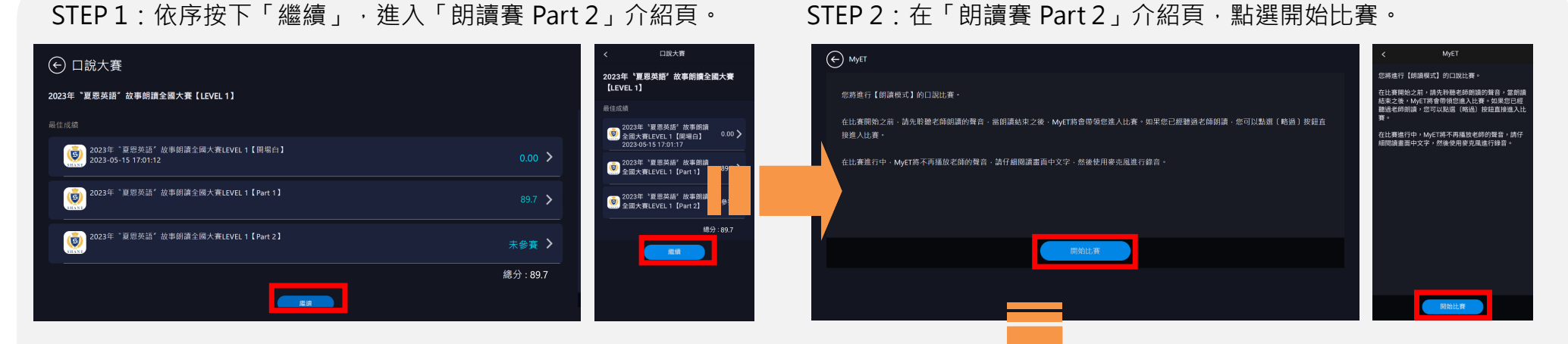

#### STEP 4:聽到「叮」,看每句字幕並唸完,然後評分。

STEP 3: 聆聽比賽文稿內容·MyET倒數並開始比賽。

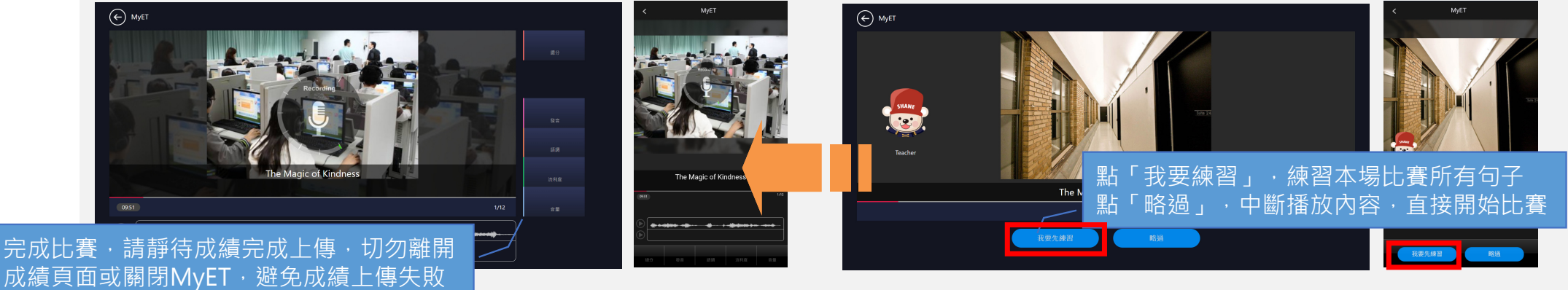

點擊 🚮 返回流程目錄頁

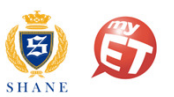

### 完成各組別三場比賽,查看排行榜

STEP 1:完成三場比賽,可看到三場比賽總和總分成績頁面。

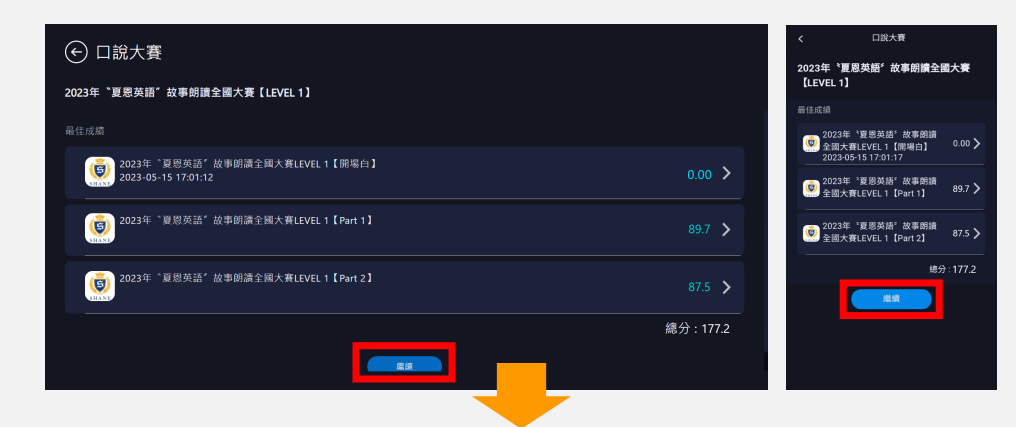

STEP 2:按下「繼續」,可看到自己三場比賽總和總分,以及即時排名,並且可以查看該組別TOP 40排行榜參賽選手。

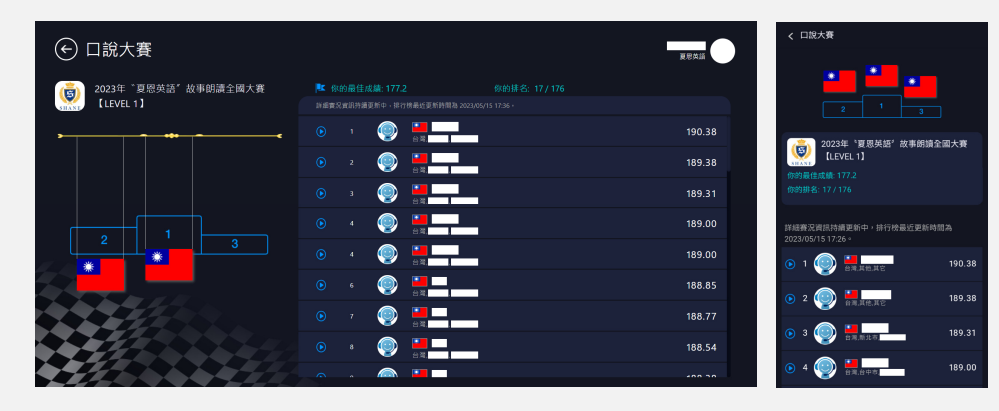

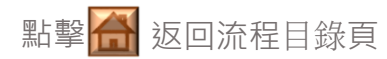

## 2023年 夏恩英語 牽手存愛 愛說故事 線上故事朗讀比賽

## 比賽期間內,不限次數重複參賽流程

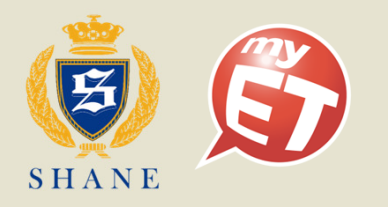

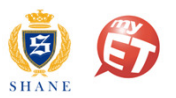

## 比賽期間內,不限次數重複參賽流程

STEP 1:再次開啟MyET · 依夏恩分校學生或公私立國小/國中學生身分 · 正確登入MyET 。 夏恩英語:請確認登入時前方的橘色字串是否為「Shane:」·若非請將前方橘色字串更改為「Shane:」後再接著填入帳號。 台灣伺服器:請確認登入時前方的橘色字串是否為「TW:」·若非請將前方橘色字串更改為「TW:」後再接著填入帳號。

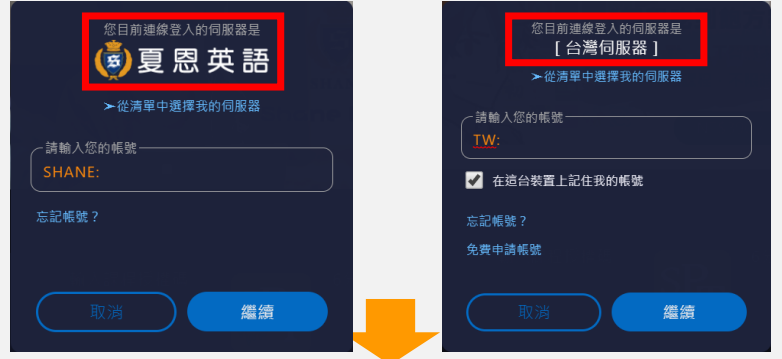

STEP 2:在MyET首頁左方,選擇「比賽」,進入口說大賽大廳,在「我已經報名參加的比賽」,進入各組別系列賽大廳。

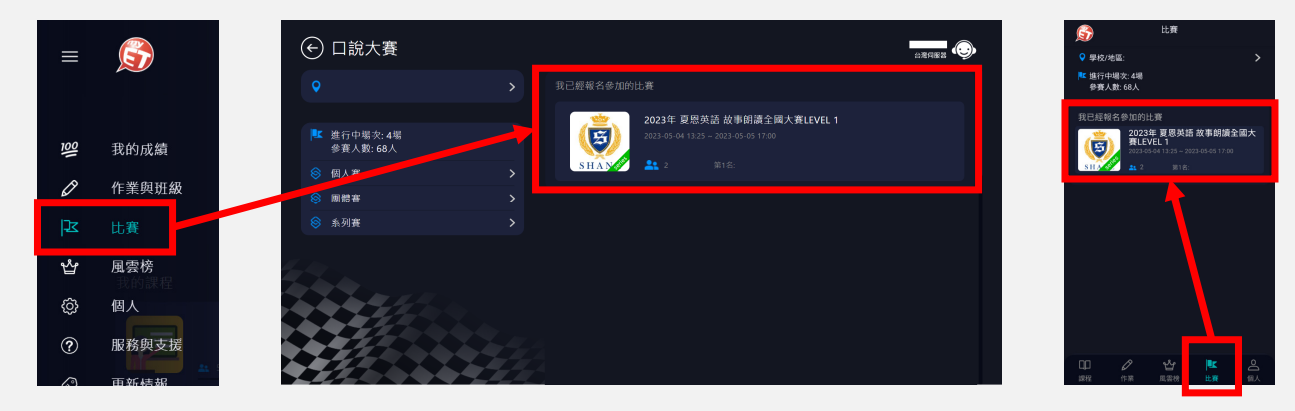

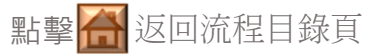

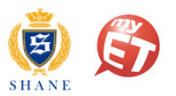

## 比賽期間內,不限次數重複參賽流程

STEP 3:點選「比賽列表」,可任意隨選再次完成「朗讀賽 Part 1」或「朗讀賽 Part 2」。

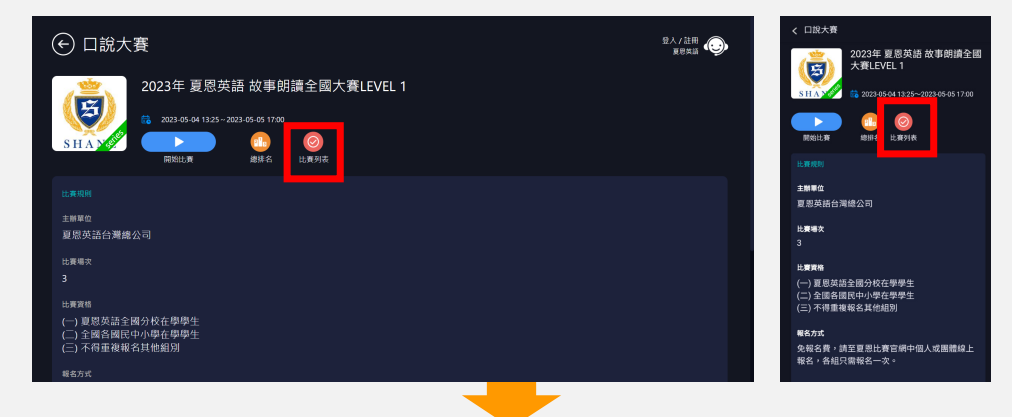

STEP 4: 隨選「朗讀賽 Part 1」或「朗讀賽 Part 2」,點選「開始比賽」,可不斷重複參賽,MyET以最佳總和總分排名。

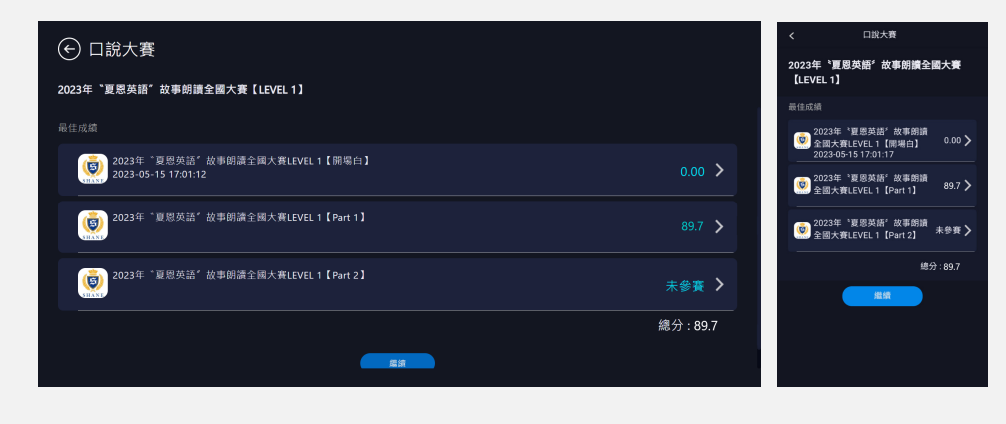

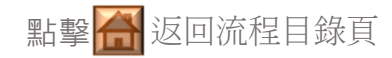

## 2023年 夏恩英語 奉手存愛 愛說故事 線上故事朗讀比賽

### 比賽錄音品質注意事項

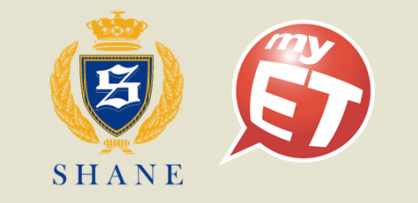

## 比賽錄音品質注意事項

✓ 請自備耳機麥克風。

- ✓ 建議在安靜的環境下比賽,避免環境噪音影響比賽成績。
- ✓ 比賽錄音過程中,不管唸錯、停頓或噪音干擾等任何情況,
  在該句MyET還未評分的情況下,若要重唸時,一律等「Recording」出現後(圖一),再開始錄音。
- 當MyET播放完老師音檔,「Recording」出現後(圖一),請再開始進行錄音(音量維持在2格半-5格)。
  ※注意:沒有錄音時,請讓下方音量條維持在0.5-1.5格
- 當MyET出現(圖二)時·表示MyET沒有收到聲音或是錄音音量過小·造成無法分析評分· 此時請等MyET回到(圖一)時·再開始進行錄音。
   ※建議錄音時·說話音量讓音量條達到3-6格時·MyET較不易發生有收不到錄音情形。
- 當MyET出現(圖三)時,表示環境噪音或是錄音音量過大,造成MyET無法分析評分, 此時請等MyET回到(圖一)時,再開始進行錄音。
   ※建議可降低錄音音量或是將拉長麥克風與嘴巴之間的距離,避免環境噪音的干擾。

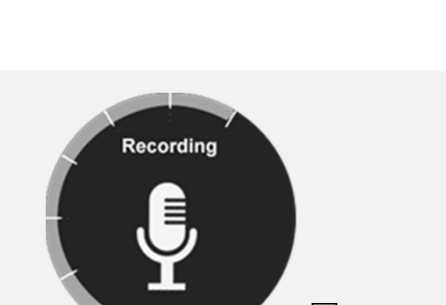

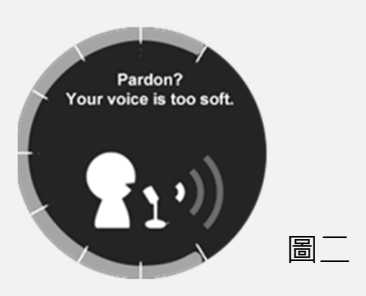

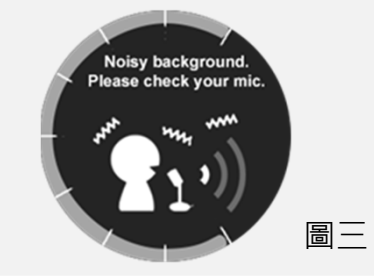

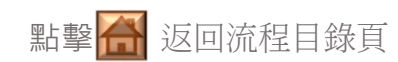

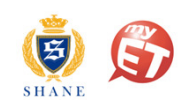

## 2023年 夏恩英語 牽手存愛 愛說故事 線上故事朗讀比賽

### 處理比賽客服問題聯繫方式

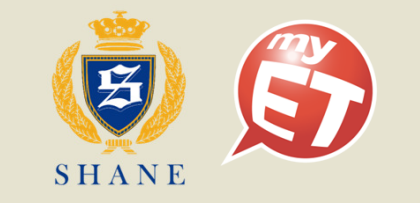

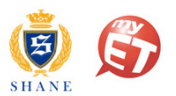

# 聯絡MyET

- 参賽過程,若有遇到任何技術問題,可利用「服務與支援」找尋問題及解決方式,或可以透過以下資訊聯繫我們。
- MyET LINE線上客服:

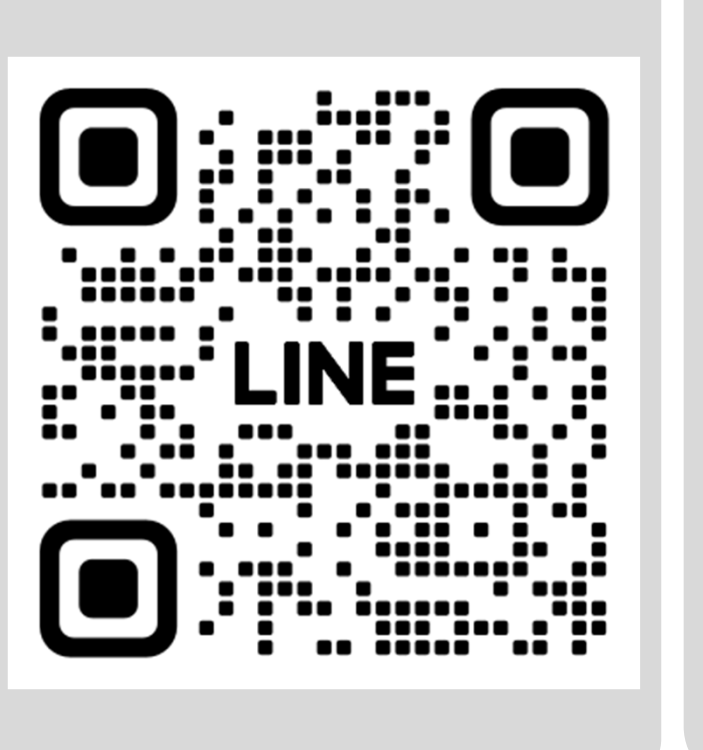

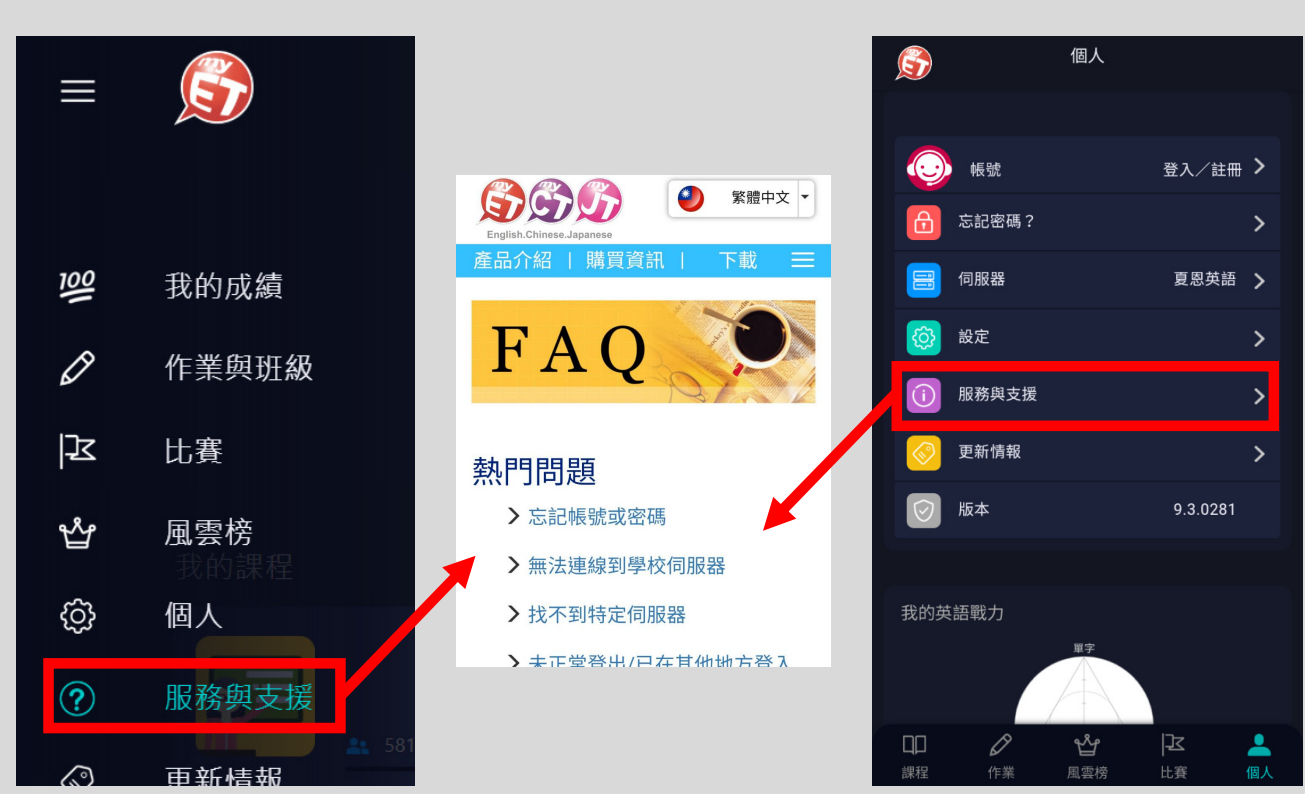

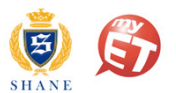

## 英語口說線上競賽,贏得更好的自己。 每一次開口練習,都是自我的突破!